# Aufnahme am Gymnasium Gänserndorf

#### Seite 1: Eingabe der Schülerdaten

| Familienname(*):       |                   |   | Vorname(*):             |                               |                      |
|------------------------|-------------------|---|-------------------------|-------------------------------|----------------------|
| Geschlecht:            | männlich          | ~ | Geburtsort:             |                               |                      |
| Geburtsdatum(*):       | <b>m</b>          |   | Religionsbekenntnis(*): | - keine Auswahl -             | ~                    |
| Geburtsstaat(*):       | Österreich        | ~ | Alltagssprache(*):      | - keine Auswahl -             | ~                    |
| Staatsbürgerschaft(*): | - keine Auswahl - | ~ | Erstsprache(*):         | - keine Auswahl -             | ~                    |
|                        |                   |   | SV-Nummer(*):           |                               |                      |
|                        |                   |   |                         | keine österr. Sozialversicher | ungsnummer vorhanden |

### Seite 2: Eingabe der Daten der Mutter UND des Vaters

| Adressart:                   | Mutter ~          | •                 |                   |   |
|------------------------------|-------------------|-------------------|-------------------|---|
| Anrede:                      | - keine Auswahl - | •                 |                   |   |
| Titel:                       |                   |                   |                   |   |
| Akad. Grad:                  |                   | Staat:            | Österreich        | ~ |
| Vorname                      |                   | PLZ:              |                   |   |
| 2. Vorname                   |                   | Ort:              |                   |   |
| Familienname                 |                   | Gemeinde:         | - keine Auswahl - | ~ |
| Akad. Grad nach:             |                   | Straße:           |                   |   |
| Geb. Datum                   |                   | Hausnummer:       |                   |   |
| SVNR des Obsorgeberechtigten |                   | Telefonnummer(*): |                   |   |
| Beruf                        |                   | Faxnummer:        |                   |   |
|                              |                   | Mailadresse(*)    |                   |   |
|                              |                   |                   |                   |   |
| впеткорт (*).                |                   |                   |                   |   |
|                              |                   |                   |                   |   |

Falls es **zwei** Erziehungsberechtigte gibt, geben Sie bitte VATER und MUTTER ein! Klicken Sie dazu auf den Button "Weiteren Kontakt hinzufügen". Ansonsten nur die Daten der/des Erziehungsberechtigten.

### Seite 3: Eingabe der Laufbahn

Nach Eingabe der PLZ oder des Ortes klappt eine Auswahlliste der gefundenen Schulen auf, bitte die besuchte Schule auswählen.

| Anzahl Jahre in HS, NMS oder AHS: |        | re in HS, NMS oder AHS: |                                |   |
|-----------------------------------|--------|-------------------------|--------------------------------|---|
| Anzahl Jahre in Volksschule:      |        | re in Volksschule:      |                                |   |
| PLZ oder Name der letzten Schule: |        | ame der letzten Schule: | 2230                           |   |
| Schule:                           |        |                         | VS Siebenbrunnerstraße 7 (2230 | ) |
|                                   | Zurück | Nächste Seite           |                                |   |

## Seite 4: Eingabe der schulspezifischen Daten

| Allgemeines                                           |  |
|-------------------------------------------------------|--|
| Die Anmeldung gilt für das Schuljahr                  |  |
| Schulstufe 5.Schulstufe                               |  |
|                                                       |  |
| Geschwister an Schule                                 |  |
| 3a                                                    |  |
| Soziales Lernen(*) ja                                 |  |
| Foto- und Filmrecht(*) ja                             |  |
| Weitergabe der Kontaktdaten an den Elternverein(*) ja |  |
| Interesse an der Nachmittagsbetreuung nein            |  |
|                                                       |  |
| Schuldaten                                            |  |
| Erstwahl(*) ja                                        |  |
|                                                       |  |

#### Erläuterungen:

*Geschwister an Schule:* Angabe der derzeitigen Klasse(n) von Geschwisterkindern an der Schule (z.B.: 3a)

*Soziales Lernen:* Unverbindliche Übung in der 6. Stunde

*Interesse Nachmittagsbetreuung:* Die verbindliche Anmeldung erfolgt erst in der ersten Schulwoche.

Schuldaten:

Wenn eine andere Schule als das KLG ihre Wunschschule (Erstwahl) ist, dann bitte "nein" wählen.

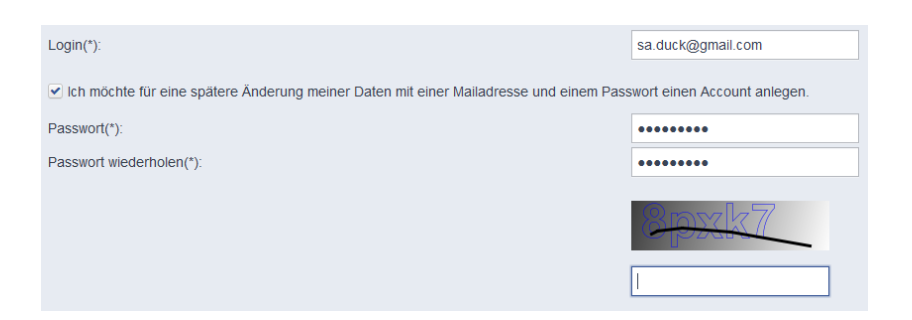

Nach dem Speichern erhält man noch einmal eine Zusammenfassung, die Sie bitte ausdrucken! Mit Ihrem selbstgewählten Passwort und der Mailadresse können Sie die Eingabedaten bis zum Anmeldeschluss ändern!

Herzlichen Dank!